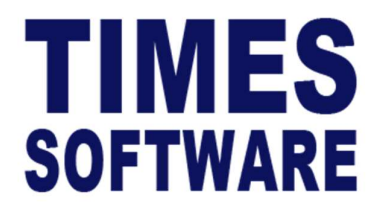

# TIMES PRO Mobile (Timesolution version)

Introductory Guide

Document Version: 1.0

Released Date: 26 July 2023

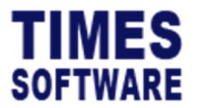

#### **TABLE OF CONTENTS**

| INSTALL TIMES PRO MOBILE APP   | 4  |
|--------------------------------|----|
| CONFIGURE TIMES PRO MOBILE APP | 5  |
| LOGIN TO YOUR ACCOUNT          | 7  |
| FORGOT PASSWORD                | 8  |
| ACCESS DEVICE LOCATION         | 9  |
| HOME PAGE                      | 10 |
| VIEW YOUR EMPLOYEE PROFILE     | 12 |
| APP SETTINGS                   | 13 |
|                                |    |
| CHANGE PASSWORD                | 15 |

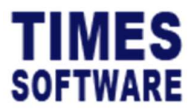

#### DISCLAIMER

Copyright 2023 Times Software Pte Ltd ("TIMES SOFTWARE") (Company Registration No.: 199804415D) All rights reserved. Please refer to the legal notice below for terms of use.

THE SPECIFICATIONS AND INFORMATION REGARDING THE PRODUCTS IN THIS USER GUIDE ARE SUBJECT TO CHANGE WITHOUT NOTICE. ALL STATEMENTS, INFORMATION, AND RECOMMENDATIONS IN THIS USER GUIDE ARE BELIEVED TO BE ACCURATE BUT ARE PRESENTED WITHOUT WARRANTY OF ANY KIND, EXPRESS OR IMPLIED. USERS MUST TAKE FULL RESPONSIBILITY FOR THEIR APPLICATION OF ANY PRODUCTS.

INFORMATION PROVIDED IN THIS GUIDE IS PROVIDED "AS IS" WITH ALL FAULTS. TIMES SOFTWARE DISCLAIM ALL WARRANTIES, EXPRESSED OR IMPLIED, INCLUDING, WITHOUT LIMITATION, THOSE OF MERCHANTABILITY, FITNESS FOR A PARTICULAR PURPOSE AND NONINFRINGEMENT OR ARISING FROM A COURSE OF DEALING, USAGE OR TRADE PRACTICE.

IN NO EVENT SHALL TIMES SOFTWARE OR ITS SUPPLIERS BE LIABLE FOR ANY DIRECT, SPECIAL, INCIDENTAL, CONSEQUENTIAL, INDIRECT OR PUNITIVE DAMAGES, OR ANY DAMAGES WHATSOEVER, INCLUDING, WITHOUT LIMITATION, LOST PROFITS OR LOSS OR DAMAGE TO DATA ARISING OUT OF THE USE OR INABILITY TO USE THIS USER GUIDE, OR ANY ERRORS OR OMISSIONS IN THE CONTENT THEREOF, EVEN IF TIMES SOFTWARE OR ITS SUPPLIERS HAVE BEEN ADVISED OF THE POSSIBILITY OF SUCH DAMAGES.

Unless otherwise noted, the example companies, organizations, products, domain names, email addresses, logos, people, places and events depicted herein are fictitious, and no association with any real company, organization, product, domain name, email address, logo, person, place or event is intended or should be inferred. Any workflows, display output, diagrams and other figures included in this user guide are shown for illustrative purposes only.

Without limiting the rights under copyright, no part of this user guide may be reproduced, stored in or introduced into a retrieval system, or transmitted in any form or by any means (electronic, mechanical, photocopying, recording, or otherwise), or for any purpose, without the express written permission of TIMES SOFTWARE.

The TIMES service and products identified in this user guide are trademarks or service marks of TIMES SOFTWARE. All other products or services referenced in this user guide may be the trademarks or service marks of their respective owners.

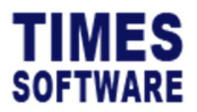

#### Install TIMES PRO Mobile App

To start using the TIMES PRO Mobile application, first look for **Times Mobile Pro** in your Google Play Store or Apple App Store and install it on your mobile phone.

Apple App Store:

Google Play Store:

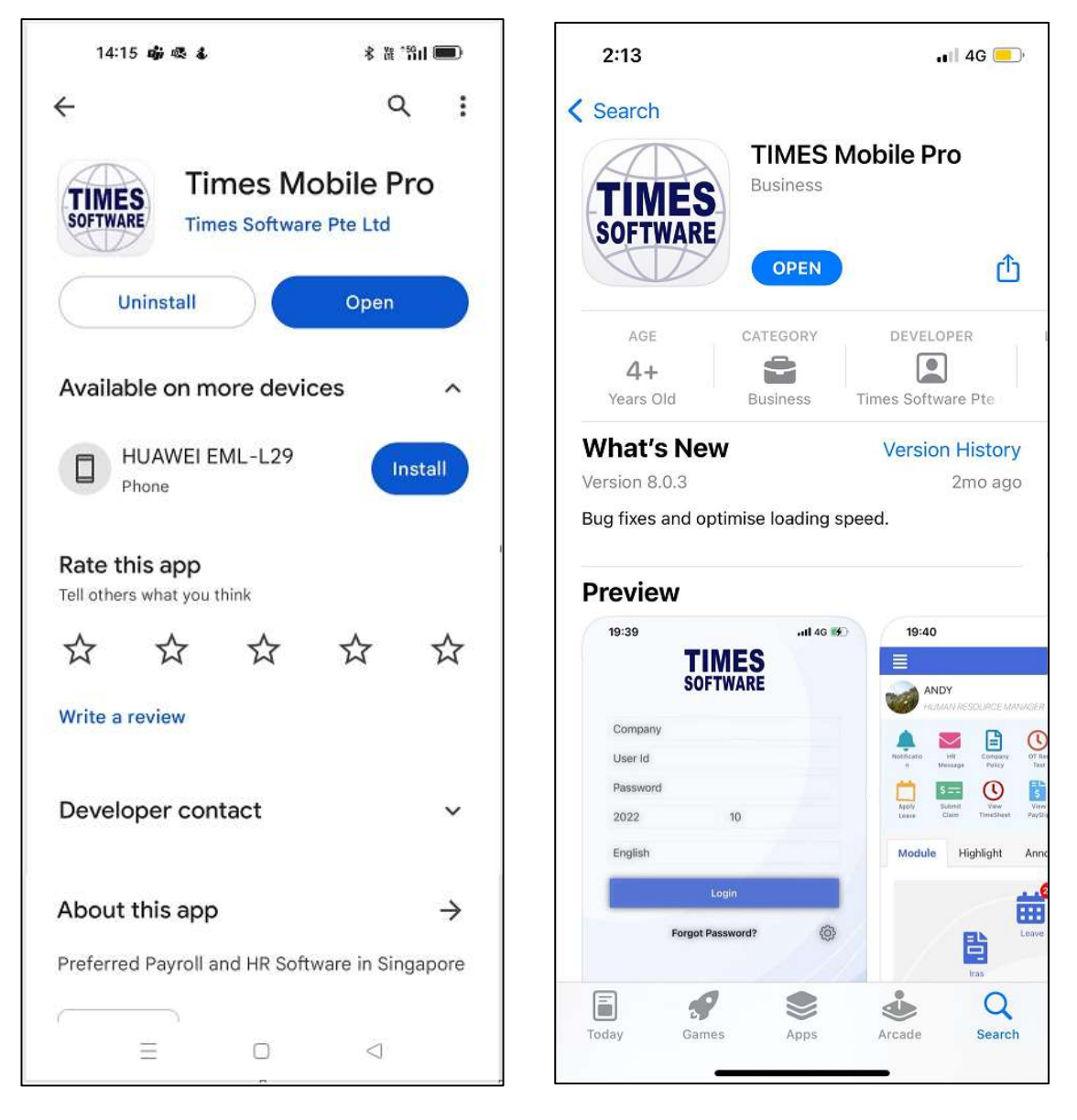

Figure 1 TIMES PRO Mobile application

Copyright © 2023 Times Software Pte Ltd. All rights reserved.

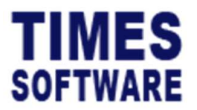

## Configure TIMES PRO Mobile App

Open the TIMES PRO Mobile App and you will be presented with the configuration page.

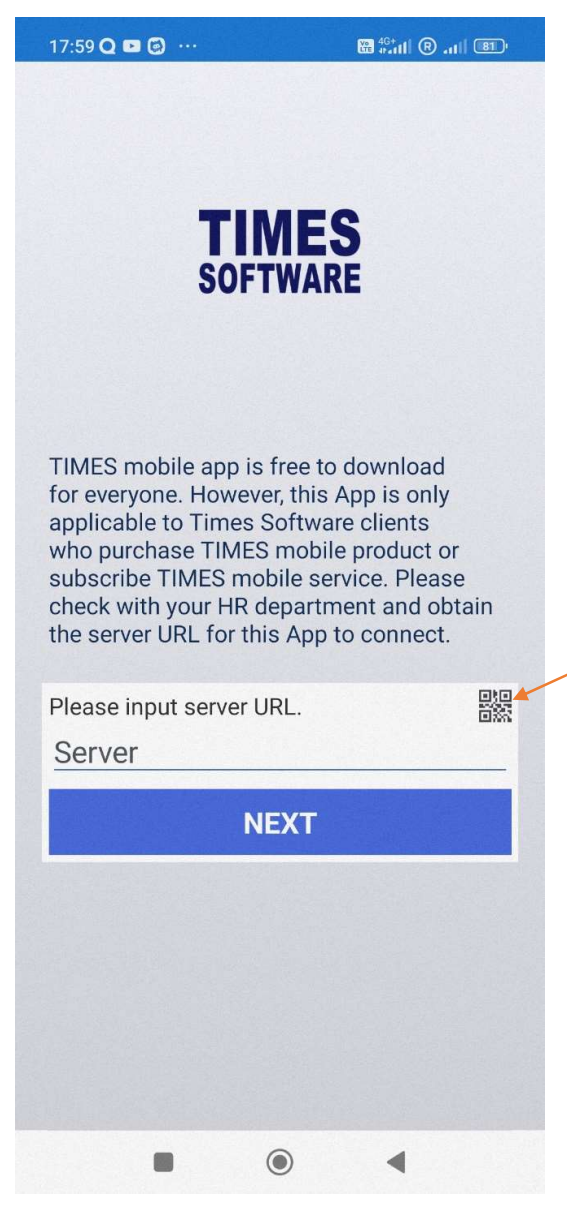

Figure 1 TIMES PRO Mobile application configuration page sample

Tap on the **QR Code** icon and allow camera settings on your phone to scan the QR Code on your TIMESOLUTION web portal login page.

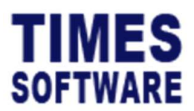

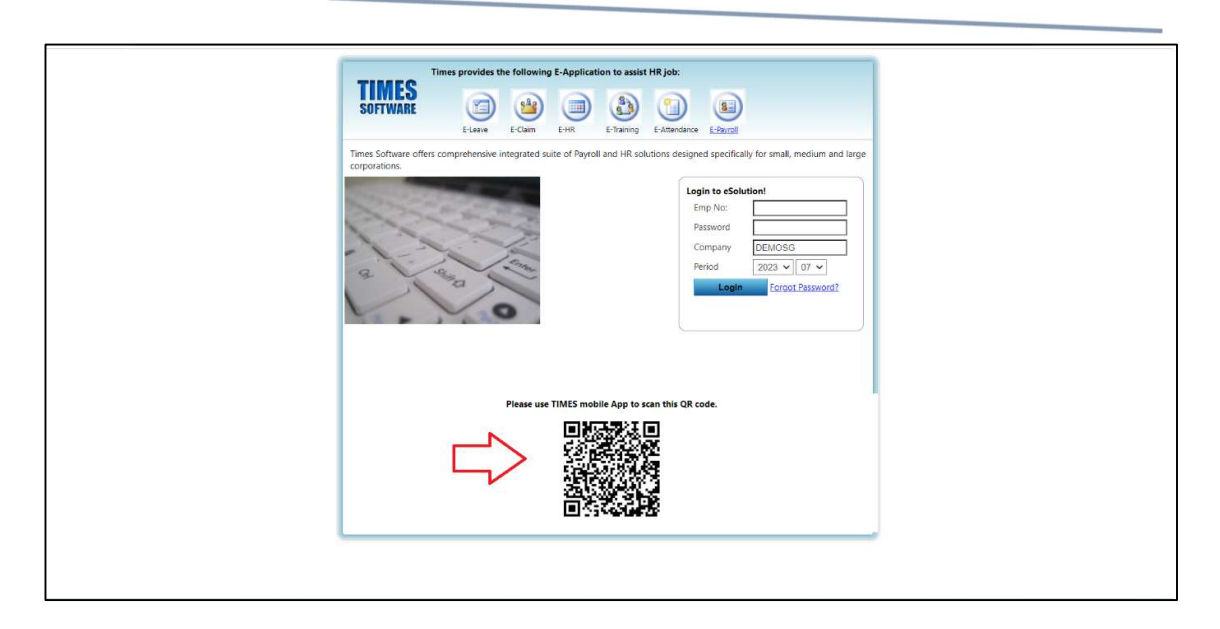

Scan the QR Code on your TIMESOLUTION web portal login page to configure the mobile app. Once configured, you will see the TIMES PRO Mobile app login page.

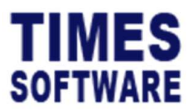

# Login to your Account

| 18:00 🛱 Q 🖬 ··· 🖼 🏭 🔞 all 🗐 |                                                                                                    |
|-----------------------------|----------------------------------------------------------------------------------------------------|
| TIMES<br>SOFTWARE           | This is your <b>Company Code</b> . You can change the code to the company that you                            |
| CLAUS                       | want to login to.                                                                                             |
| User Id                     | – Key in your <b>User ID</b> .                                                                                |
| Password                    | You can change the Login Period. It is defaulted to the current period.                                       |
| English                     | _ You can choose a different language. 您可<br>以选择其他语言.                                                         |
| LOGIN                       | Tap on the <b>Login</b> button to login.                                                                      |
|                             | If you had forgotten your password, tap on <b>FORGOT PASSWORD?</b> to access the <b>Forgot Password</b> page. |
|                             |                                                                                                    |

Figure 2 TIMES PRO Mobile login page sample

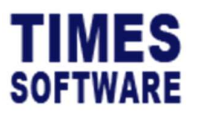

#### **Forgot Password**

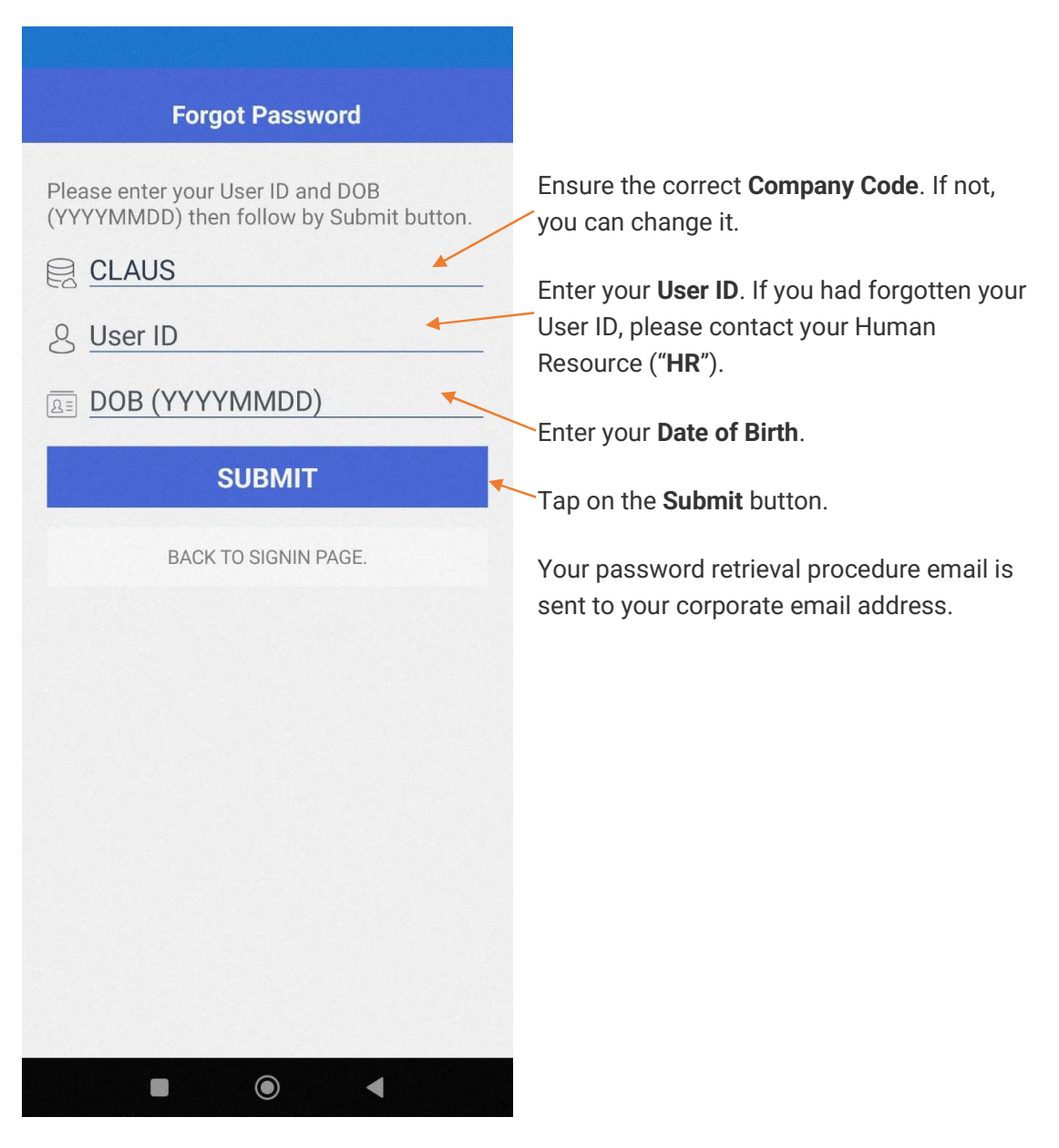

Figure 3 TIMES Mobile PRO Forgot Password page sample

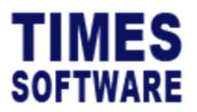

#### **Access Device Location**

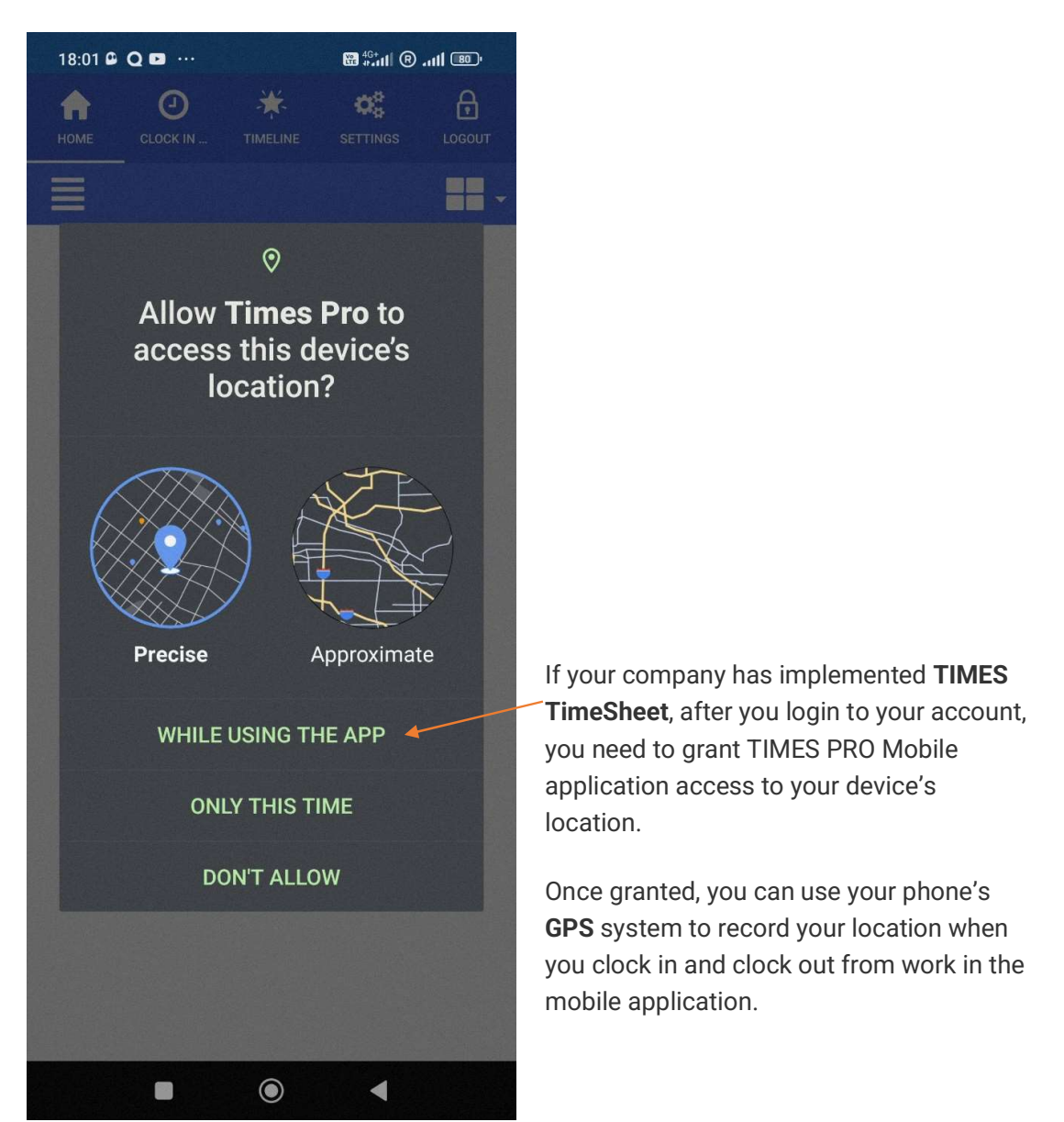

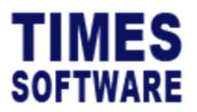

#### **HOME Page**

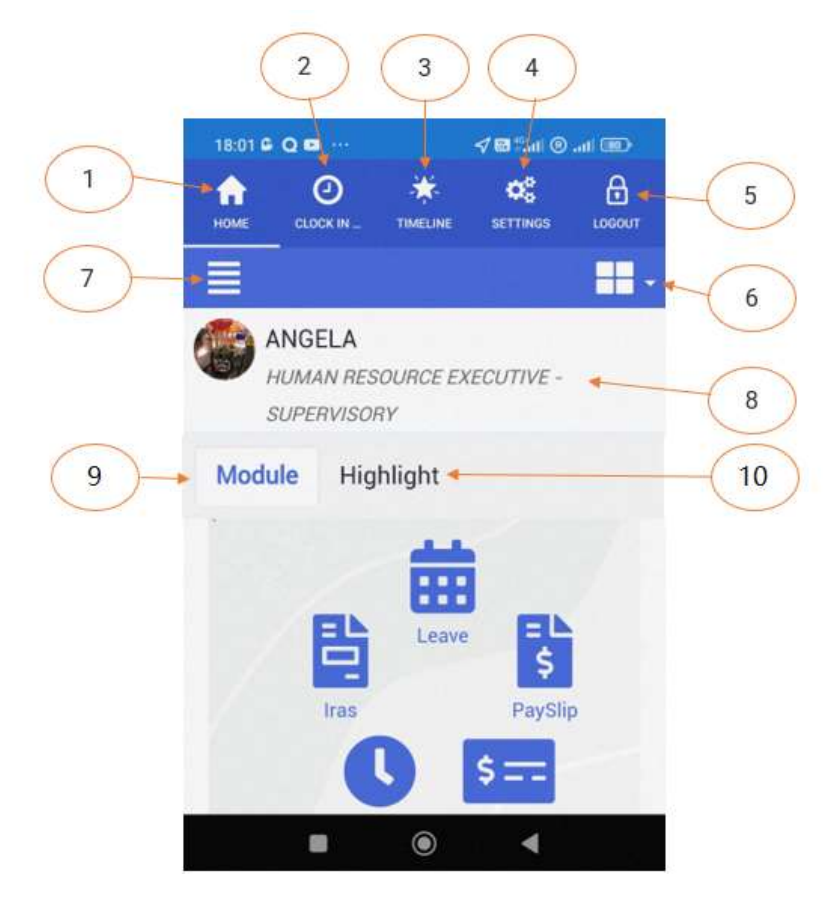

Figure 4 TIMES PRO Mobile Home page sample

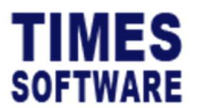

| 1  | This is the <b>Home</b> button. Tap it to view the <b>Home</b> page.                  |
|----|---------------------------------------------------------------------------------------|
| 2  | The Clock In button is available if your company has implemented the TIMES            |
|    | TimeSheet. You can tap it to access the Clock In page to clock in and out from        |
|    | work.                                                                                 |
| 3  | Tap on the Timeline button to view all the important activities, such as leave        |
|    | submission, claim submission, booking schedule, etc; in the system in a timeline      |
|    | format.                                                                               |
| 4  | Tap the Settings button to access the App Setttings page.                             |
| 5  | Tap the <b>Logout</b> button to log out from the mobile application.                  |
| 6  | Tap on the <b>Right Sidebar</b> button to access the list of TIMES PRO Mobile modules |
|    | in the <b>Right Sidebar Menu</b> .                                                    |
| 7  | Tap on the Left Sidebar button to view your profile and access the Left Sidebar       |
|    | Menu. If you have accessed a specific TIMES PRO Mobile module, the Left Sidebar       |
|    | Menu will show you the list of features available to use for the module.              |
| 8  | This shows your profile summary information. You can tap on it to view your detail    |
|    | Employee Profile.                                                                     |
| 9  | Tap on the Module to access the TIMES PRO Mobile module list. Each module is          |
|    | presented with an icon in a wheel layout. Tap on the module icon to access it.        |
| 10 | Tap on the Highlight to view all the essential information to take note such as       |
|    | leave submission status progress, time sheet overtime and lateness, etc.              |

Copyright © 2023 Times Software Pte Ltd. All rights reserved.

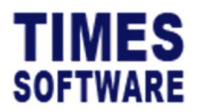

# View your Employee Profile

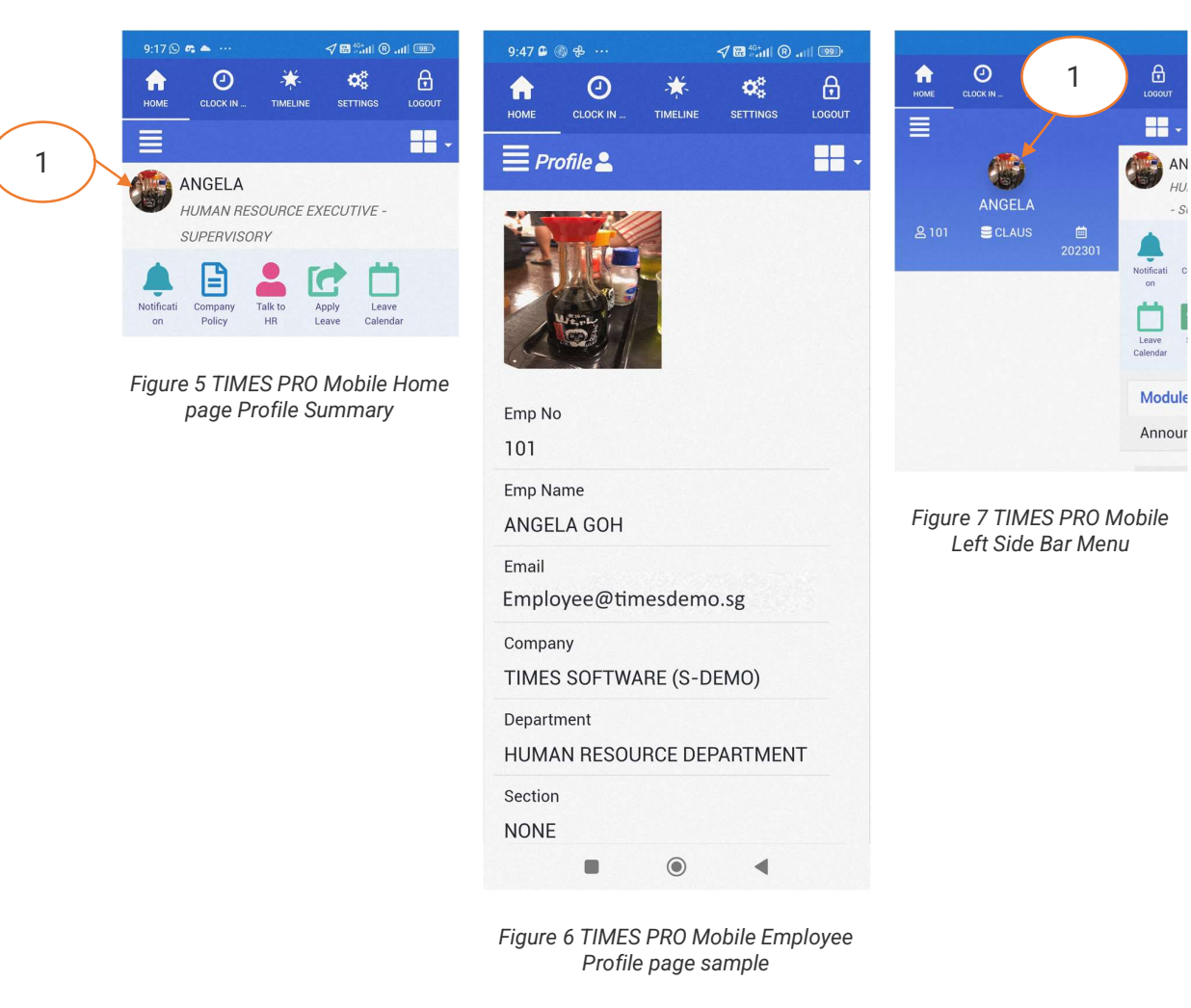

| 1 | You can access your Employee Profile page by tapping on your summary                         |
|---|----------------------------------------------------------------------------------------------|
|   | information at the <b>Home</b> page or by tapping on your profile picture at the <b>Left</b> |
|   | Sidebar Menu.                                                                                |

Copyright © 2023 Times Software Pte Ltd. All rights reserved.

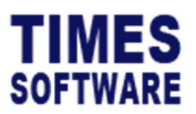

## **App Settings**

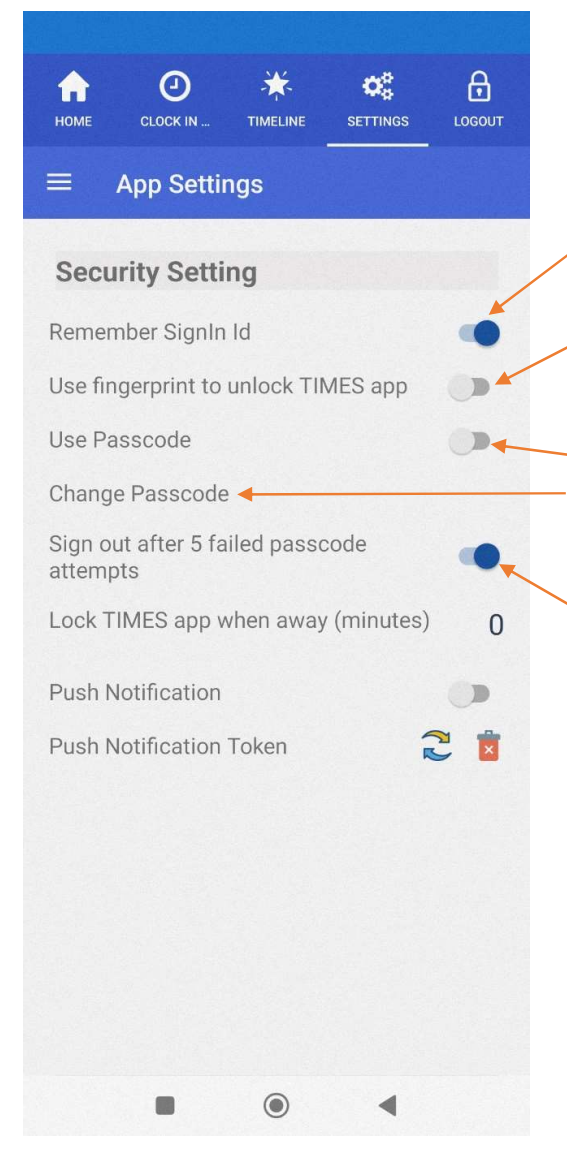

Figure 8 TIMES PRO Mobile App Settings page sample

If you want to auto login into the mobile application without entering **User ID** and **Password**, enable **Remember SignIn Id**.

For fingerprint authentication to access the application.

To enable entering **Passcode** to access the application. You can also change the **Passcode** at any time.

As a security measure you can enable the application to sign out if the **Passcode** is entered incorrectly five times in a row. The **Remember SignIn Id** will be disabled, and you will need to enter **User ID** and **Password** again at the login page.

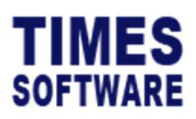

| номе             | CLOCK IN               | TIMELINE   | CC<br>SETTINGS | LOGOUT |
|------------------|------------------------|------------|----------------|--------|
| =                | App Settir             | ngs        |                |        |
| Sec              | urity Setti            | ng         |                |        |
| Reme             | ember SignIn           | Id         |                | •      |
| Use fi           | ingerprint to          | unlock Tll | MES app        |        |
| Use P            | Passcode               |            |                |        |
| Chang            | ge Passcode            |            |                |        |
| Sign o<br>atterr | out after 5 fa<br>npts | iled passo | code           | •      |
| Lock             | TIMES app w            | hen away   | (minutes)      | 0×     |
| Push             | Notification           |            |                |        |
| Push             | Notification           | Token      |                | 2 🖠    |
|                  |                        |            |                |        |
|                  |                        |            |                |        |
|                  |                        |            |                |        |
|                  |                        |            |                |        |
|                  |                        |            |                |        |
|                  |                        |            |                |        |
|                  | -                      |            |                |        |

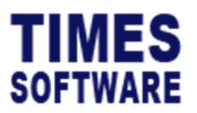

#### **Change Password**

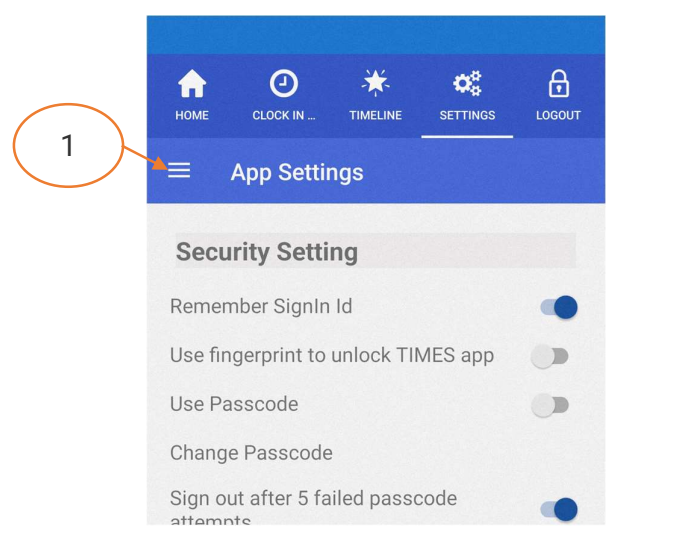

Figure 9 TIMES PRO Mobile App Settings page sample

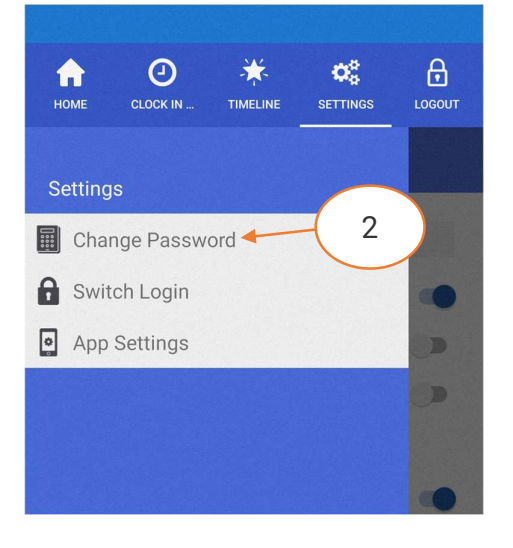

Figure 10 App Settings Left SideBar Menu

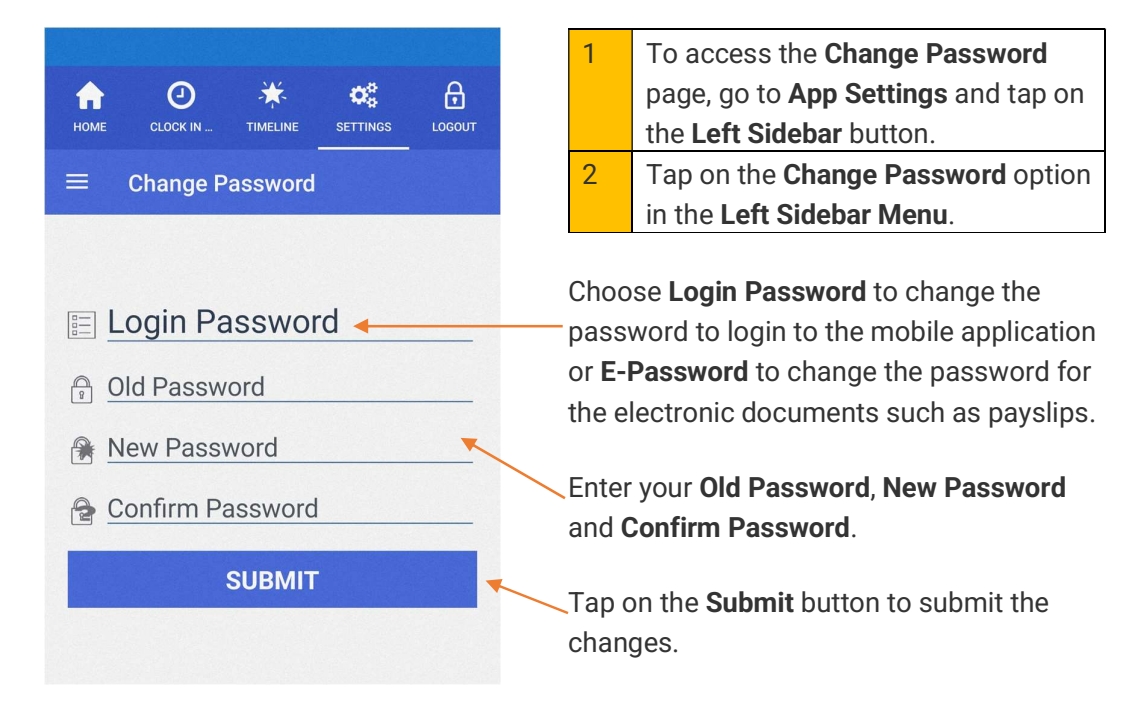

Figure 11 TIMES PRO Mobile Change Password page sample

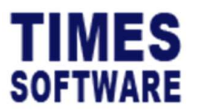

## **Change Login Period**

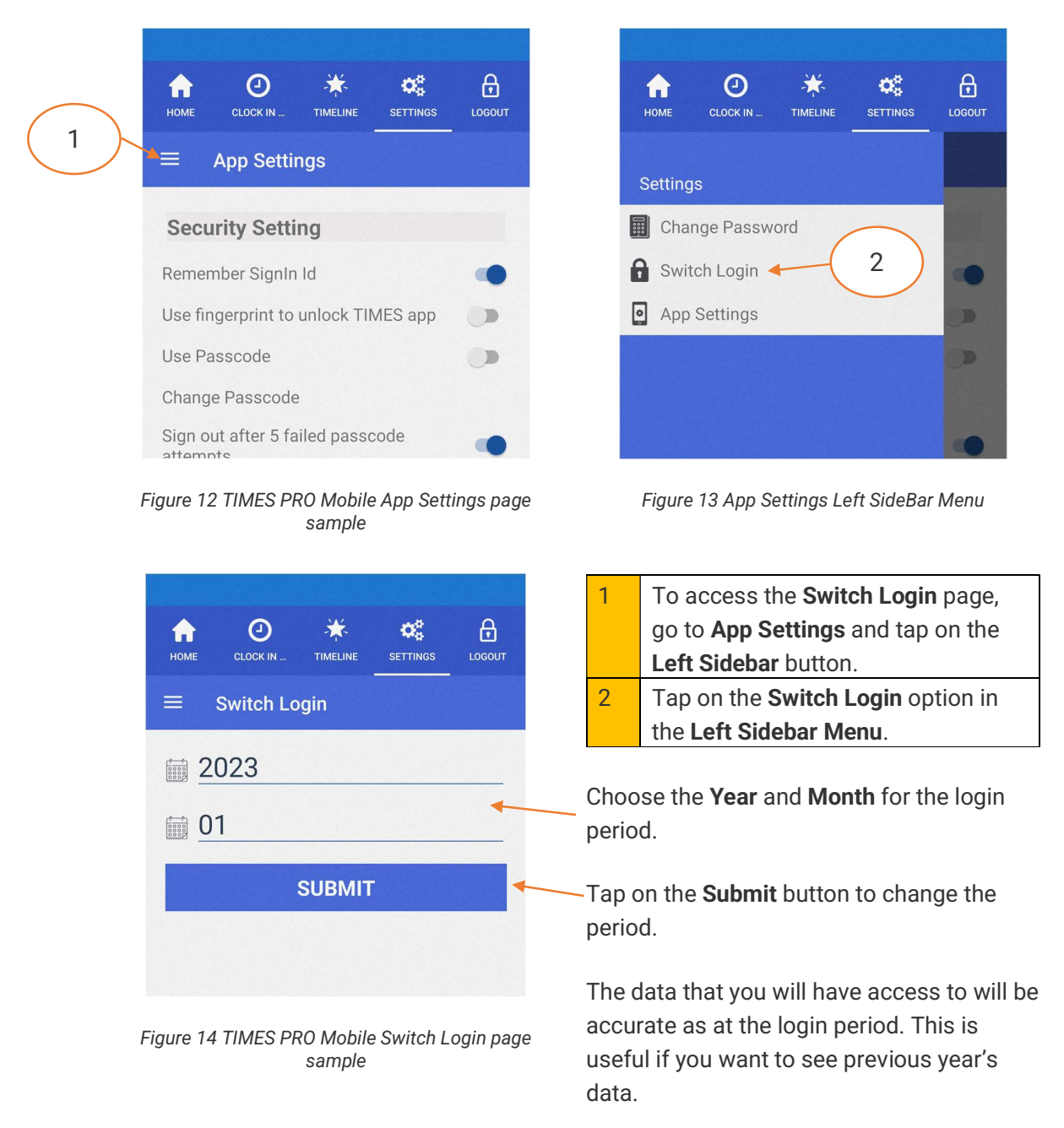

End of Document